1. Aby korzystać z kalendarza UMW, należy zalogować się na stronie <u>http://owncloud.umed.wroc.pl</u>.

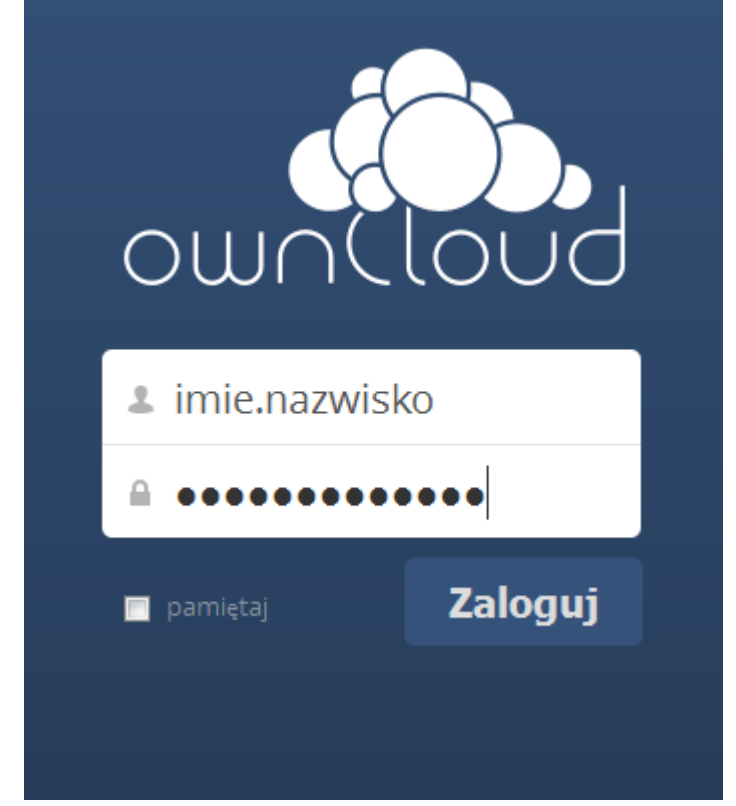

2. Wybierz z menu rozwijanego ikonę "Kalendarz"

| 🔅 Pliki 🔫               |                        |
|-------------------------|------------------------|
| - 4 🖂                   | 1 Nowy                 |
| Pliki Aktywność Zdjęcia | Nazwa 🔺                |
| Ë                       | Documents              |
| Kalendarz               | Photos                 |
| Współdzielony linkiem   | ownCloudUserManual.pdf |

3. Aby dodać nowy kalendarz, kliknij w pole zaznaczone na poniższym rysunku, a następnie podaj nazwę kalendarza

|                                                | Kalendarz 🔻                |
|------------------------------------------------|----------------------------|
| Kalendarz 🔻                                    | Wrzesień 2016 < > Pn.      |
| Wrzesień 2016 < >                              | Dzień Tydzień Miesiąc Dziś |
| Dzień Tydzień Miesiąc Dziś                     | Nowy kalendarz             |
| + Nowy kalendarz                               | Nowy kalendarz             |
| Osobiste S S S S S S S S S S S S S S S S S S S | 🗖 🗖 Osobiste 🛛 < 🔗 🕂 🖋 👕   |

4. Aby dodać zdarzenie kliknij w odpowiedni kwadrat z datą, następnie wybierz kalendarz do którego zostanie przypisane zdarzenie, wypełnij pozostałe pola i naciśnij przycisk "Utwórz zdarzenie"

|   | Wt.                 | śr.               | Cz.          |           | Pt. |
|---|---------------------|-------------------|--------------|-----------|-----|
| 9 | 30                  | 31                |              | 1         | 2   |
|   | Utwórz nowe wydarz  | enie              |              | ×         | ]   |
|   | Informacja o wydarz | eniu Powtarzające | e się        |           |     |
| 5 | Nazwa wyda          | rzenia            |              |           | 9   |
|   | Kalendarz Osobisto  | • •               |              |           |     |
|   | z 16-09-20: 00:0    | 0                 | do 16-09-20: | 00:00     |     |
|   | Wydarzenie całodni  | owe               |              |           |     |
| - | Opcje zaawansowa    | ane               |              |           | 16  |
|   |                     |                   | Utwórz       | zdarzenie | V   |
|   |                     |                   |              |           |     |
|   |                     |                   |              |           |     |
|   |                     |                   |              |           |     |

5. Utworzone kalendarze można udostępniać pracownikom UMW. W tym celu kliknij ikonę "Współdziel kalendarz" i "imie.nazwisko" pracownika, zatwierdź klikając w login odpowiedniej osoby.

| Kalendarz 🔻      |           |         |          |        |    |
|------------------|-----------|---------|----------|--------|----|
| Wrzesień 2016    |           | <       | >        |        |    |
| Dzień            | Tydzień   | Miesiąc |          | Dziś   |    |
| + Nowy kalendarz |           |         |          |        |    |
| Osob             | oiste     | ح ک     | +        | / 1    |    |
|                  |           | Wspó    | ldziel l | alenda | rz |
| imie             | .nazwisko |         |          |        |    |
| $\Delta$         |           |         |          |        |    |
| U                |           |         |          |        |    |

6. Istnieje możliwość synchronizacji kalendarza (w formacie CalDAV) z aplikacjami zainstalowanymi na komputerach oraz urządzeniach mobilnych. Aby synchronizować cały kalendarz klikamy w ikonę trybiku w lewym dolnym rogu strony, pojawi się wtedy poniższy obrazek. Należy wybrać (skopiować) odpowiedni adres kalendarza (w zależności od systemu operacyjnego) adres ten jest potrzebny przy konfiguracji aplikacji zewnętrznej

| ° < 🗖                                     |   |
|-------------------------------------------|---|
| Strefa czasowa                            |   |
| Warsaw                                    |   |
| Automatyczne aktualizuj strefę<br>czasową |   |
| Format czasu 24-godzinny 💌                |   |
| Zaczynaj tydzień od                       |   |
| Poniedziałek 🔻                            | = |
| Podstawowy adres CalDAV                   |   |
| ned.wroc.pl/remote.php/caldav/            |   |
| Adres CalDAV dla iOS/OS X                 |   |
| https://owncloud.umed.wroc.pl/            | - |

Można również synchronizować pojedynczy kalendarz w tym celu potrzebny jest indywidualny adres kalendarza można go uzyskać klikając w pole "Odnośnik CalDAV".

| Kalendarz 🔻                                       |         |         |   |      |  |
|---------------------------------------------------|---------|---------|---|------|--|
| Wrzesień 2016                                     |         | <       | > |      |  |
| Dzień                                             | Tydzień | Miesiąc |   | Dziś |  |
| + Nowy kalendarz                                  |         |         |   |      |  |
| 🗖 Osobiste 🛛 < 🔗 🕂 🕯 🕇                            |         |         |   |      |  |
| Odnośnik CalDA<br>https://owncloud.umed.wroc.pl/i |         |         |   |      |  |
|                                                   |         |         |   |      |  |

7. Synchronizacja: system Android należy zainstalować aplikację

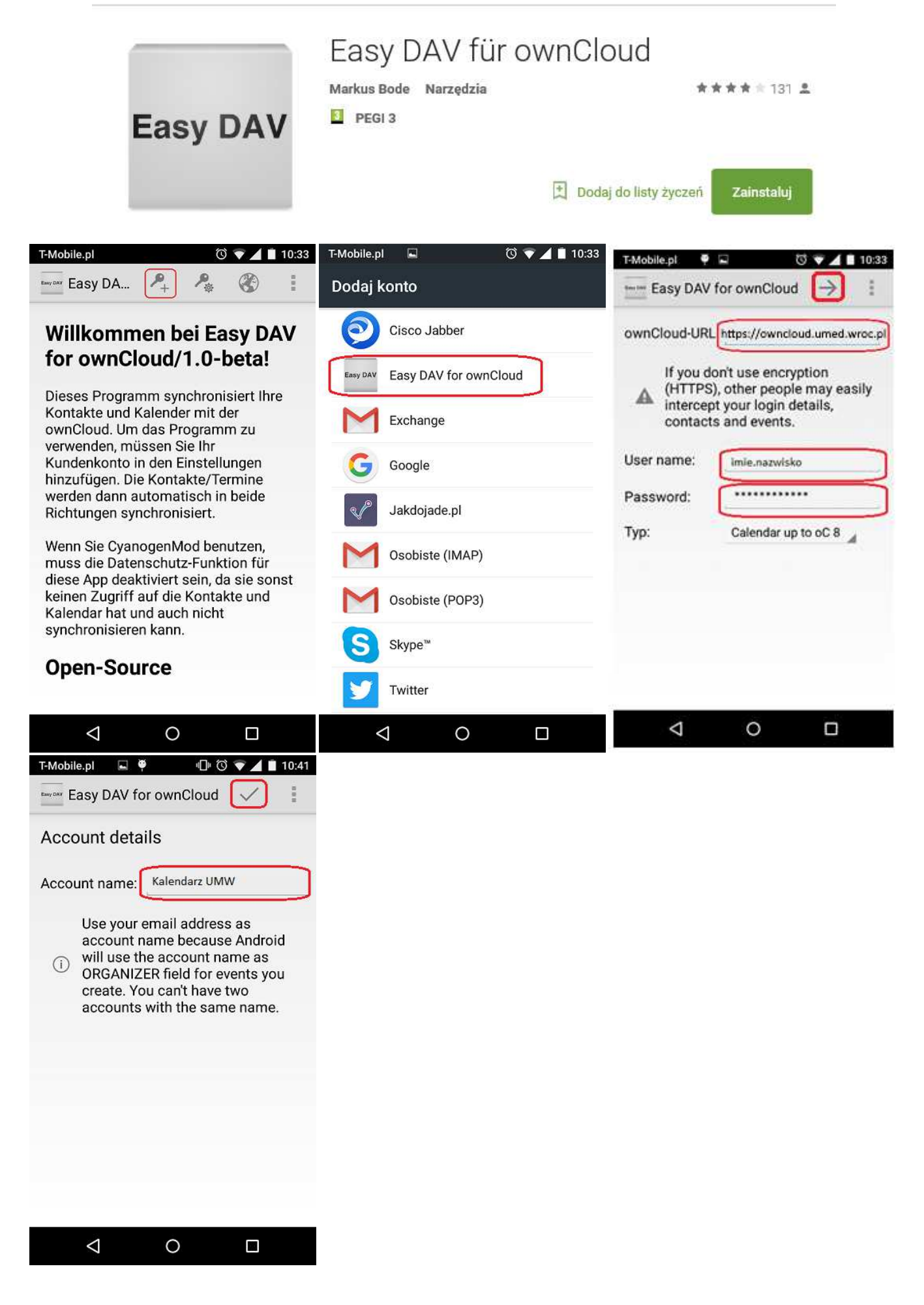

## 8. Synchronizacja: iPhone wg poniższej instrukcji obrazkowej

| ••••••• Orange 🗢 09:32 49% 💽 +<br>Ustawienia                  | •••••• Orange      • 09:32 50%      50%      •••••     Kalendarz Konta | ••boo Orange      • 09:33 50%      •••     Konta Dodaj konto |
|---------------------------------------------------------------|------------------------------------------------------------------------|--------------------------------------------------------------|
| 🦲 iCloud >                                                    | KONTA                                                                  |                                                              |
| iTunes Store i App Store >                                    | iCloud >                                                               | iCloud                                                       |
| 🖂 Mail >                                                      | UMW > Kalendarze                                                       | E Z Exchange                                                 |
| Kontakty                                                      | Dodaj konto.                                                           | Google                                                       |
| Kalendarz                                                     | Pobierz nowe dane Push >                                               | VAHOOI                                                       |
| Notatki >                                                     |                                                                        | IAI IOO!                                                     |
| Przypomnienia >                                               |                                                                        | Outlook.com                                                  |
| S Telefon                                                     |                                                                        | Inne                                                         |
| 🔘 Wiadomości 🛛 💈                                              |                                                                        | inne                                                         |
| TaceTime >                                                    |                                                                        |                                                              |
| ••oop Orange      • 09:33 50%      •••     • Dodaj konto Inne | •••••• Orange                                                          |                                                              |
| KALENDARZE                                                    | Serwer Należy wkleić adres kalendarza                                  |                                                              |
| Dodaj konto CalDAV >>                                         | Użytkownik imie.nazwisko                                               |                                                              |
| Dodaj subskrybowany                                           | Hasło *********                                                        |                                                              |
| SERWERY                                                       | Opis Nazwa Wyświetlana w iPhonie                                       |                                                              |
| Dodaj konto macOS Server                                      |                                                                        |                                                              |
|                                                               |                                                                        |                                                              |

9. Synchronizacja MacBook:

Wybieramy "Ustawienia "-> "Konta internetowe" następnie postępujemy wg załączonych obrazków

| ••• < > III                             | Konta internetowe                                                             | Q Bzukaj               |
|-----------------------------------------|-------------------------------------------------------------------------------|------------------------|
| W preferencjach ko<br>Kalendarz, Wiadom | nt internetowych możesz konfigurować konta do użycia w prog<br>ości i innych. | ramach Mail, Kontakty, |
| iCloud<br>iCloud Drive i 5 więcej       | facebook                                                                      |                        |
|                                         | Linkedin                                                                      |                        |
|                                         | YAHOO!                                                                        |                        |
|                                         | Aol.                                                                          |                        |
|                                         | vimeo                                                                         |                        |
|                                         | flickr                                                                        |                        |
| + -                                     | Dodaj inne konto                                                              | 2                      |
|                                         | Konta internatiowa                                                            | Q Szukai               |
| W preferencjach ko                      | nt internetowych możesz konfigurować konta do użycia w prog                   | ramach Mail, Kontakty, |
| iCloud<br>ICloud Drive I 5 wiecej       | flickr                                                                        |                        |
|                                         | @ Konto programu Ma                                                           | ail                    |
|                                         | 📻 Konto Wiadomośc                                                             | i                      |
|                                         | Konto CalDAV                                                                  | 1                      |
|                                         | Konto CardDAV                                                                 |                        |
|                                         | Konto LDAP                                                                    |                        |
|                                         | 🚱 Konto OS X Serve                                                            | r 📀                    |
|                                         |                                                                               |                        |
| W preferenciach                         | Konta internetowe                                                             | C. Szukal              |
| Kalendarz, Wiado                        | Dodaj konto CalDAV                                                            |                        |
| Cioud Drive I & więce                   | Typ konta: Ręcznie                                                            |                        |
|                                         | Hasto:                                                                        |                        |
|                                         | Adres serwera: Link do strony owncloud UMW                                    |                        |
|                                         | Anuluj Zalogu) się                                                            |                        |
|                                         | Konto CardDAV                                                                 |                        |
|                                         | Konto LDAP                                                                    |                        |
| + -                                     | Konto OS X Serve                                                              | r (?)                  |

10. Thunderbird:

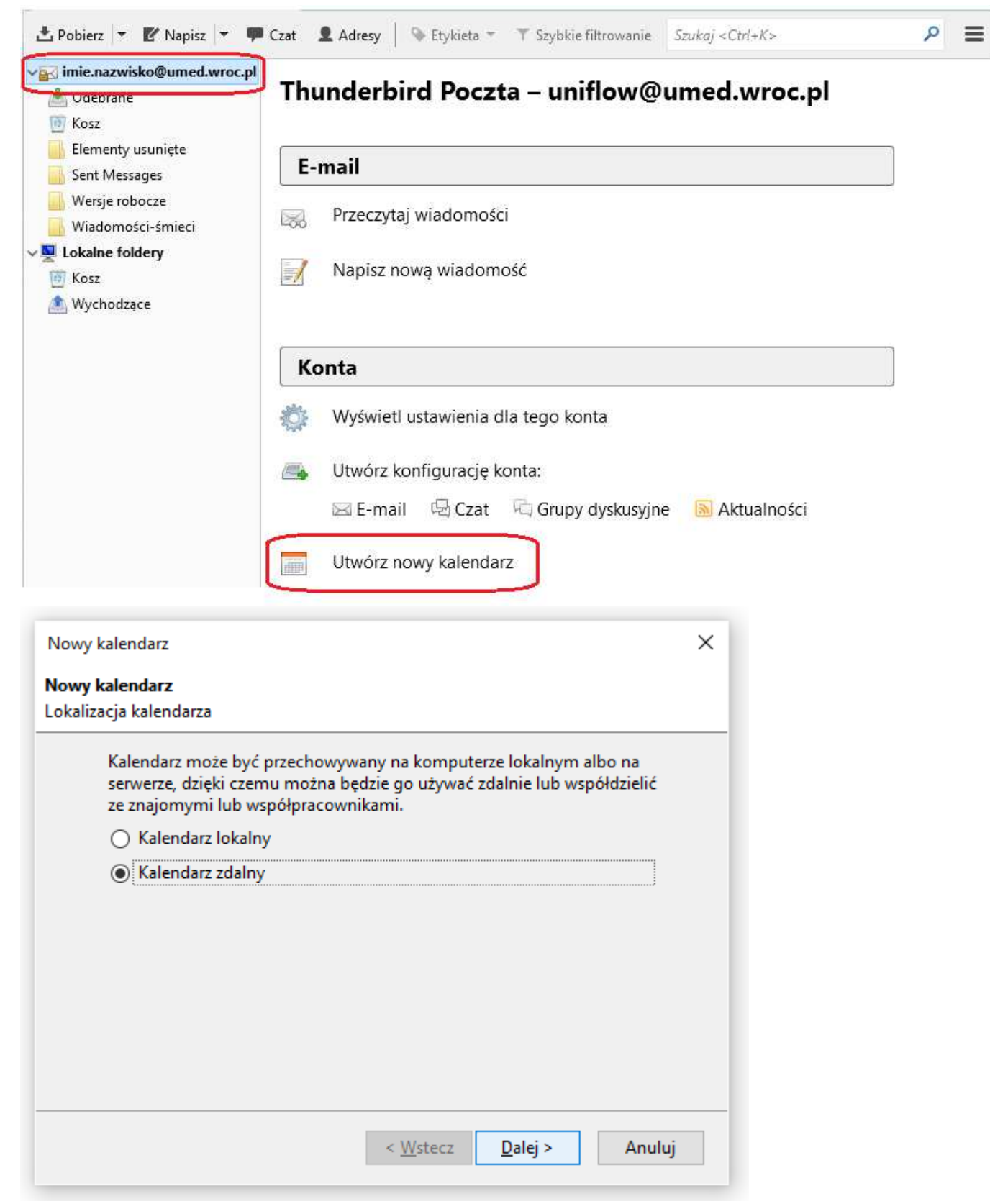

| Nowy kalendarz                                                                                                    |                                                              |                                                     |                                     | ×                                              |
|----------------------------------------------------------------------------------------------------|--------------------------------------------------------------|-----------------------------------------------------|-------------------------------------|------------------------------------------------|
| Nowy kalendarz<br>okalizacia kalendarz                                                                                                    |                                                              |                                                     |                                     |                                                |
|                                                                                                    |                                                              |                                                     |                                     |                                                |
| Format, poło                                                                                                    | żenie i dostęp do                                            | kalendarza zdalne                                   | ego.                                |                                                |
| Format:                                                                                                    | <ul> <li>iCalendar (IC)</li> </ul>                           | S)                                                  |                                     |                                                |
|                                                                                                    | CalDAV                                                       |                                                     |                                     |                                                |
| - · · · [                                                                                                    | <ul> <li>Sun Java Syst</li> </ul>                            | em Calendar Serve                                   | er (WCAP)                           |                                                |
| Położenie:                                                                                                    | Adres kalenda                                                | rza uzyskany 2 n                                    | netodą įz punk                      | țu 6.                                          |
|                                                                                                    | Dostępność c                                                 | offline                                             |                                     |                                                |
|                                                                                                    |                                                              |                                                     |                                     |                                                |
|                                                                                                    |                                                              |                                                     |                                     |                                                |
|                                                                                                    |                                                              |                                                     |                                     |                                                |
|                                                                                                    |                                                              |                                                     |                                     |                                                |
|                                                                                                    |                                                              | . 147 .                                             | D.L.S.                              |                                                |
|                                                                                                    |                                                              | < Mictory                                           | Daler>                              | Δουίω                                          |
|                                                                                                    |                                                              | < <u>w</u> stecz                                    | Ducid                               | Analog                                         |
|                                                                                                    |                                                              | < <u>w</u> stecz                                    | Durch                               | Analog                                         |
| Nowy kalendarz                                                                                                    |                                                              | < <u>w</u> stetz                                    | Darch                               | ×                                              |
| Nowy kalendarz<br>Nowy kalendarz                                                                                                    |                                                              | < <u>W</u> stetz                                    | <u>v</u> ucj ×                      | ×iidig                                         |
| Nowy kalendarz<br><b>Nowy kalendarz</b><br>Ustawienia kalendarz                                                                              | za                                                           | < <u>w</u> stetz                                    | <u>v</u> ucj ×                      | ×                                              |
| Nowy kalendarz<br><b>Nowy kalendarz</b><br>Ustawienia kalendarz<br>Wybierz naz                                                               | za<br>we dla kalendarz                                       | a. Możliwe jest tak                                 | że wybranie kolo                    | xindig<br>X                                    |
| Nowy kalendarz<br><b>Nowy kalendarz</b><br>Ustawienia kalendarz<br>Wybierz naz<br>którym wyrd                                                | za<br>wę dla kalendarz<br>óżniane będą wsz                   | a. Możliwe jest tak<br>zystkie zdarzenia te         | że wybranie kolo<br>ego kalendarza. | xindig<br>Xindig<br>Xindig<br>Xindig<br>Xindig |
| Nowy kalendarz<br><b>Nowy kalendarz</b><br>Ustawienia kalendarz<br>Wybierz naz<br>którym wyro<br>Nazwa:                                      | za<br>wę dla kalendarz<br>óżniane będą wsz                   | a. Możliwe jest tak<br>zystkie zdarzenia te<br>Nowy | że wybranie kolo<br>go kalendarza.  | pru,                                           |
| Nowy kalendarz<br><b>Nowy kalendarz</b><br>Ustawienia kalendarz<br>Wybierz naz<br>którym wyrd<br>Nazwa:<br>Kolor:                            | za<br>wę dla kalendarz<br>óżniane będą wsz                   | a. Możliwe jest tak<br>zystkie zdarzenia te<br>Nowy | że wybranie kolo<br>go kalendarza.  | ×110.03                                        |
| Nowy kalendarz<br><b>Nowy kalendarz</b><br>Ustawienia kalendarz<br>Wybierz naz<br>którym wyro<br>Nazwa:<br>Kolor:<br>Wyświetlaj p            | za<br>wę dla kalendarz<br>óźniane będą wsz<br>powiadomienia: | a. Możliwe jest tak<br>zystkie zdarzenia te<br>Nowy | że wybranie kolo<br>:go kalendarza. | pru,                                           |
| Nowy kalendarz<br><b>Nowy kalendarz</b><br>Ustawienia kalendarz<br>Wybierz naz<br>którym wyró<br>Nazwa:<br>Kolor:<br>Wyświetlaj p<br>E-mail: | za<br>wę dla kalendarz<br>óżniane będą wsz<br>powiadomienia: | a. Możliwe jest tak<br>zystkie zdarzenia te<br>Nowy | że wybranie kolo<br>go kalendarza.  | pru,                                           |
| Nowy kalendarz<br><b>Nowy kalendarz</b><br>Ustawienia kalendarz<br>Wybierz naz<br>którym wyró<br>Nazwa:<br>Kolor:<br>Wyświetlaj p<br>E-mail: | za<br>wę dla kalendarz<br>óżniane będą wsz<br>powiadomienia: | a. Możliwe jest tak<br>zystkie zdarzenia te<br>Nowy | że wybranie kolo<br>go kalendarza.  | ×                                              |
| Nowy kalendarz<br><b>Nowy kalendarz</b><br>Ustawienia kalendarz<br>Wybierz naz<br>którym wyro<br>Nazwa:<br>Kolor:<br>Wyświetlaj p<br>E-mail: | za<br>wę dla kalendarz<br>óźniane będą wsz<br>powiadomienia: | a. Możliwe jest tak<br>zystkie zdarzenia te<br>Nowy | że wybranie kolo<br>:go kalendarza. | ×                                              |
| Nowy kalendarz<br>Nowy kalendarz<br>Ustawienia kalendarz<br>Wybierz naz<br>którym wyró<br>Nazwa:<br>Kolor:<br>Wyświetlaj p<br>E-mail:        | za<br>wę dla kalendarz<br>óżniane będą wsz<br>powiadomienia: | a. Możliwe jest tak<br>zystkie zdarzenia te<br>Nowy | że wybranie kolo<br>:go kalendarza. | >nu,                                           |
| Nowy kalendarz<br>Nowy kalendarz<br>Ustawienia kalendarz<br>Wybierz naz<br>którym wyró<br>Nazwa:<br>Kolor:<br>Wyświetlaj p<br>E-mail:        | za<br>wę dla kalendarz<br>óżniane będą wsz<br>powiadomienia: | a. Możliwe jest tak<br>zystkie zdarzenia te<br>Nowy | że wybranie kolo<br>:go kalendarza. | >ru,                                           |
| Nowy kalendarz<br>Nowy kalendarz<br>Ustawienia kalendarz<br>Wybierz naz<br>którym wyrd<br>Nazwa:<br>Kolor:<br>Wyświetlaj p<br>E-mail:        | za<br>wę dla kalendarz<br>óźniane będą wsz<br>powiadomienia: | a. Możliwe jest tak<br>zystkie zdarzenia te<br>Nowy | że wybranie kolo<br>go kalendarza.  | ×                                              |
| Nowy kalendarz<br>Nowy kalendarz<br>Ustawienia kalendarz<br>Wybierz naz<br>którym wyro<br>Nazwa:<br>Kolor:<br>Wyświetlaj p<br>E-mail:        | za<br>wę dla kalendarz<br>óżniane będą wsz<br>powiadomienia: | a. Możliwe jest tak<br>zystkie zdarzenia te<br>Nowy | że wybranie kolo<br>:go kalendarza. | pru,                                           |

## Należy podać login i hasło oraz zapamiętać hasło

| Podaj nazwę uż | ytkownika i hasło                                                                                              | $\times$ |
|----------------|----------------------------------------------------------------------------------------------------|----------|
| ?              | Witryna https://owncloud.umed.wroc.pl prosi o podanie nazwy użytkownika i hasła. Komunikat witryny: "ownCloud" |          |
| Użytkownik:    | ímie.nazwisko                                                                                                  |          |
| Hasło:         | *******                                                                                                    |          |
|                | Użyj Menedżera haseł, aby zachować to hasło.                                                                   |          |
|                | OK Anuluj                                                                                                    |          |

11. Możliwe błędy w momencie zmiany miejsca zatrudnienia.